## مراحل اتصال به اینترنت بی سیم (wifi) از طریق گوشی تلفن همراه و سیستم عامل Android:

ابتدا "Wi-Fi" گوشی را روشن نموده و در دانشکده علوم انسانی روی "lit" کلیک و آن را "Connect" کنید.

| اند<br>WPS در دسترس است WPS                          | lit<br>متصل شد              | (î; |  |
|------------------------------------------------------|-----------------------------|-----|--|
| wireless wireless                                    | wireless                    |     |  |
| در محدوده نیست در محدوده نیست                        | در محدوده نیست              |     |  |
| wireless2 wireless2 در محدوده نیست<br>در محدوده نیست | wireless2<br>در محدوده نیست |     |  |
|                                                      |                             |     |  |
|                                                      |                             |     |  |
|                                                      |                             |     |  |
|                                                      |                             |     |  |
|                                                      |                             |     |  |
|                                                      |                             |     |  |
|                                                      |                             |     |  |
|                                                      |                             |     |  |
|                                                      |                             |     |  |
| <b>(f) i + (f)</b>                                   | S                           | +   |  |
|                                                      |                             |     |  |
|                                                      | Ċ                           |     |  |

بعد از اتصال "Wi-Fi" ، گزینه "بیشتر"(... more ) را انتخاب نموده و روی گزینه "VPN" کلیک نمایید.

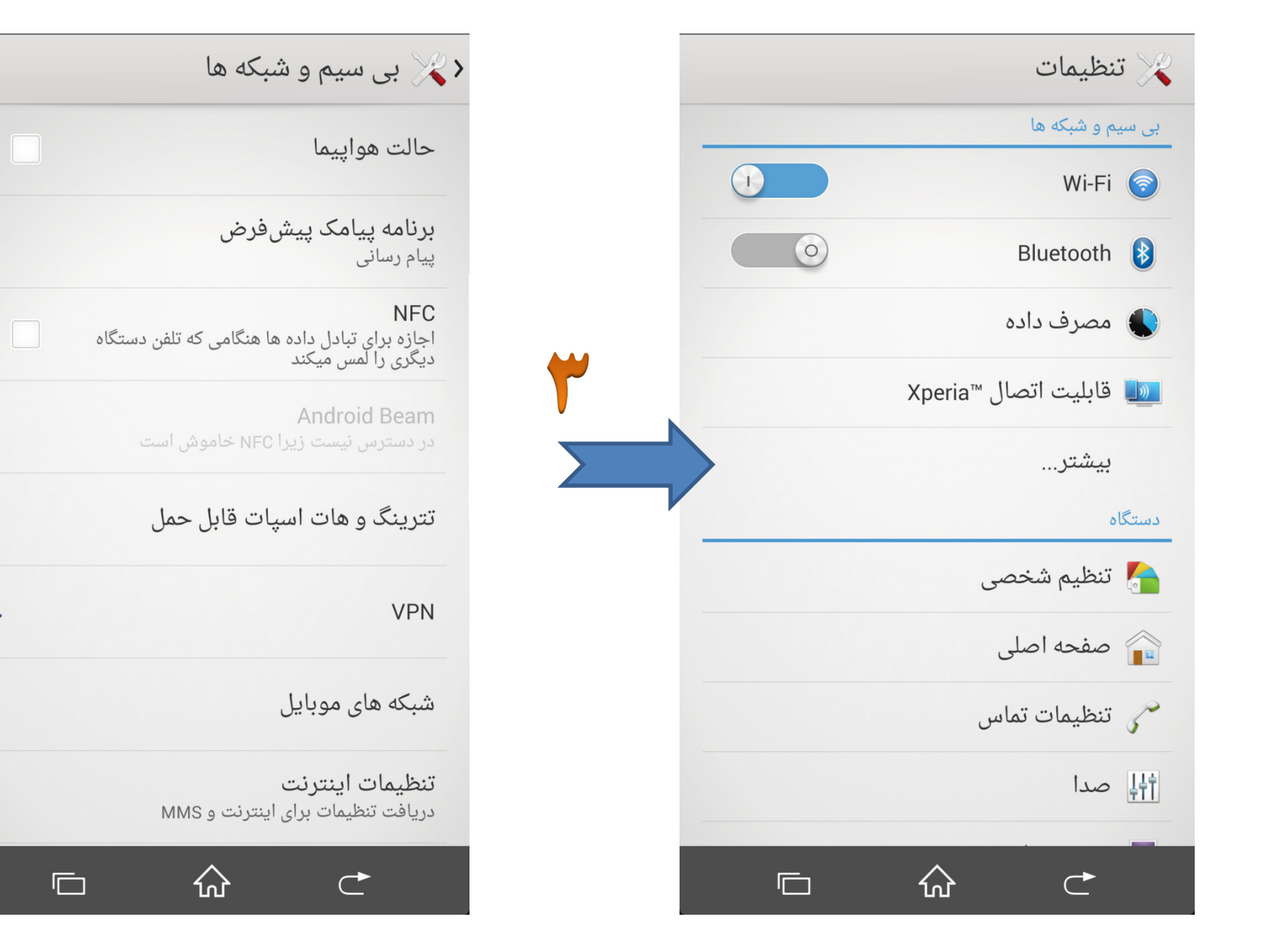

سپس روی + ( Add ) کلیک نموده و مانند نمونه یک "VPN Connection" تعریف و "ذخیره" نمایید.

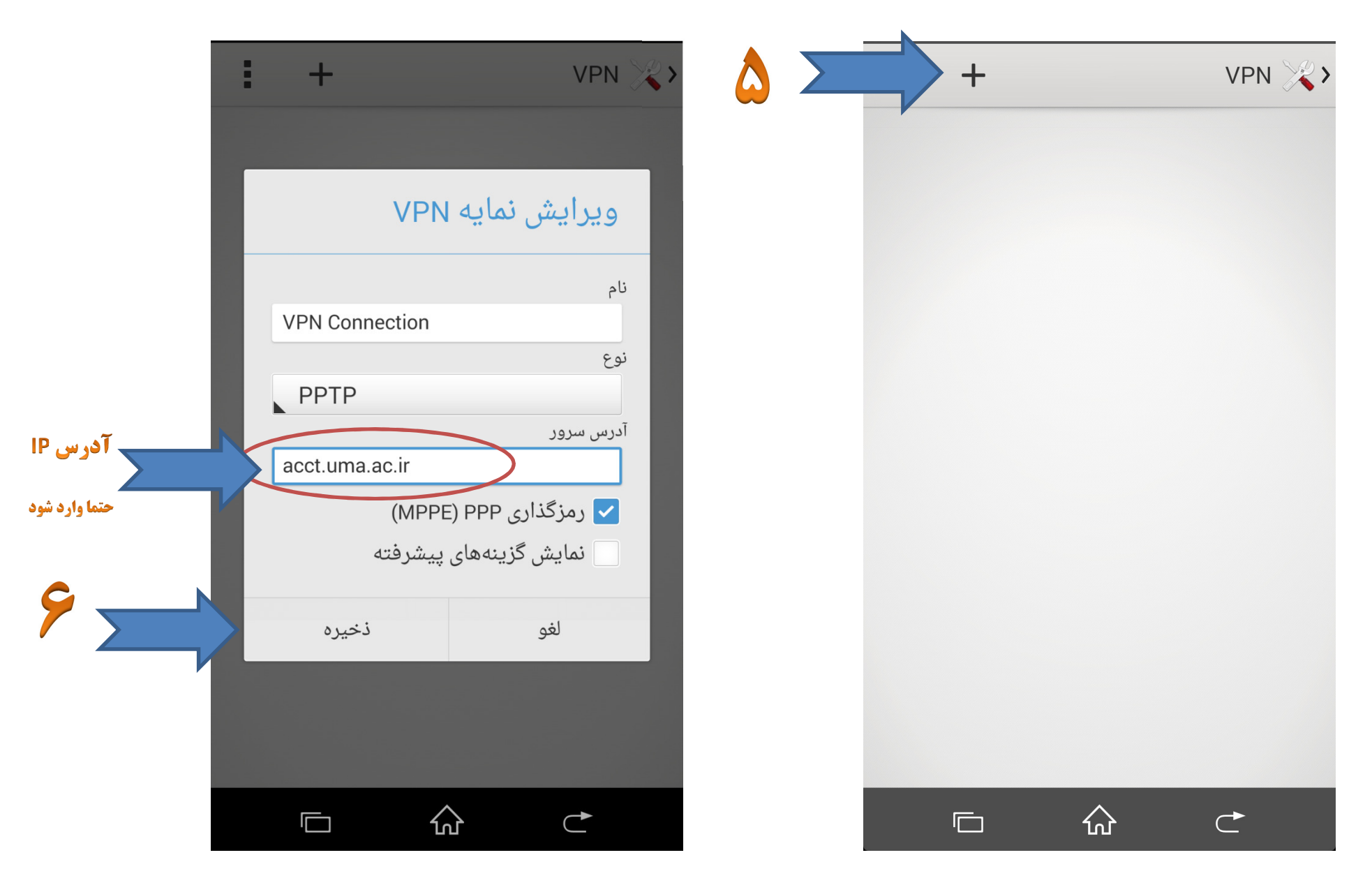

در نهایت روی "VPN" ساخته شده کلیک نموده و شماره دانشجویی و رمز عبور خود را وارد نموده و روی "اتصال" کلیک نمایید.

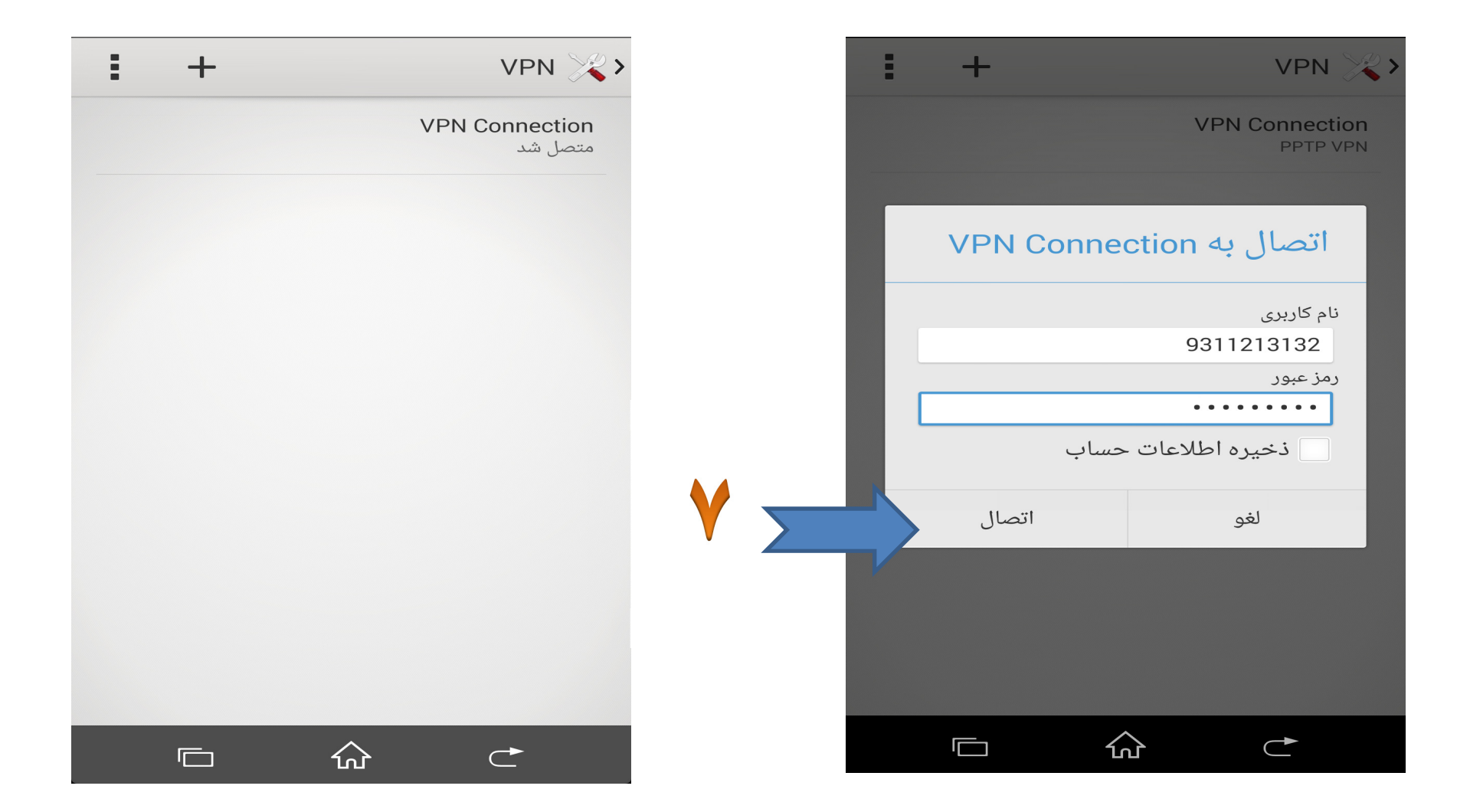